## Password reset on Office 365

How to use the Self-service Password Reset Portal

## Introduction

Microsoft offers a self-service password reset service for Microsoft 365. This service is available through the Self-service Password Reset Portal.

This service is useful should you forget your password. If this happens you can reset your password autonomous and immediately, in a safe way at any time, without going through the Helpdesk service.

## Configuration of your account to use Self-service Password Reset

In order to use the Microsoft 365 self-service password, reset portal you must previously configure your Microsoft 365 account.

In order to do so please follow the steps bellow:

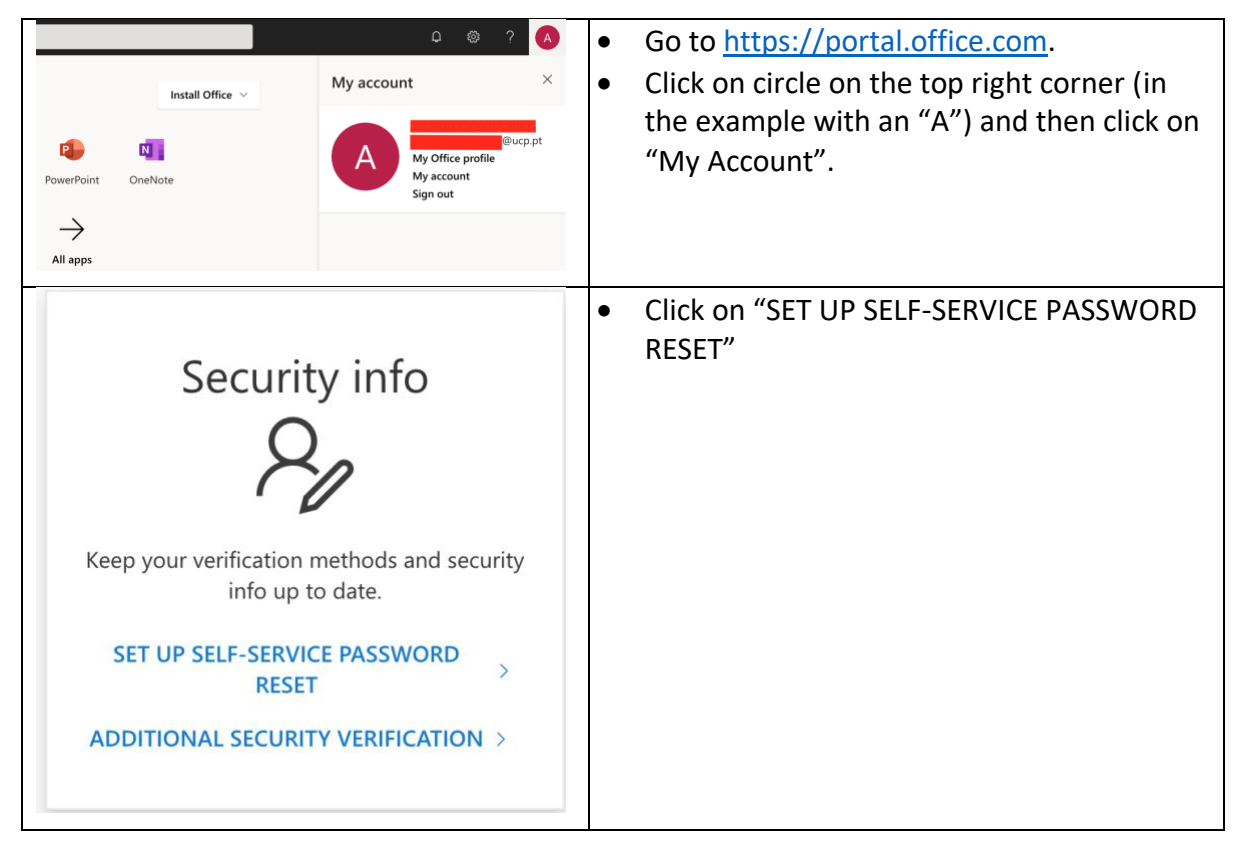

| CINVERSIDATE<br>PORTIGUESA<br>@ucp.pt<br>Approve sign-in request<br>We've sent a notification to your mobile device.<br>Please open the Microsoft Authenticator app to<br>respond.<br>Having trouble? Gian in another way<br>More information | If your account is configured to use <b>Microsoft</b><br><b>Authenticator</b> you may be asked to approve<br>this access on your mobile.                                                                               |
|----------------------------------------------------------------------------------------------------|----------------------------------------------------------------------------------------------------|
| CINVERSIDATE<br>PORTICIESN<br>@ucp.pt<br><b>Stay signed in?</b><br>Do this to reduce the number of times you are asked<br>to sign in.<br>Don't show this again<br><u>No Yes</u>                                                               | <ul> <li>You may be asked if you wish to stay signed in to reduce the number of times you are asked to sign into Microsoft 365.</li> <li>Click on "Yes", unless you have some security reason not to do so.</li> </ul> |
| INTERNET<br>INTERNET<br>Confirm your current password<br>In order to keep your security information private, we need you to re-enter your current password on the next page.<br>re-enter my password Cancel                                   | <ul><li>To proceed with the configuration, you must type in your password again.</li><li>Click on "re-enter my password" to do so</li></ul>                                                                            |
| CONVERSIDADE<br>PORTUGUESA<br>@ucp.pt<br><b>Enter password</b><br><br>Forgotten my password<br>Sign in with another account                                                                                                    | <ul> <li>Type in your password.</li> <li>Click on "Sign in".</li> </ul>                                                                                                    |

| We've sent a notification to your mobile device.<br>Please open the Microsoft Authenticator app to<br>respond.<br>Having trouble? Sign in another way                                                                                                    | In some cases, you may be asked to once<br>again approve your sign in request.                                                                                                    |
|----------------------------------------------------------------------------------------------------|----------------------------------------------------------------------------------------------------|
| CONVERSIDADE     PORTUGUESA     PORTUGUESA      PORTUGUESA      PORTUGUESA      PORTUG | <ul> <li>Click on "Yes"</li> <li>Click on "Yes", unless you have some security reason not to do so.</li> </ul>                                                                                                    |
| Control to the second second sec | If you have not previously configured at least<br>one of the available methods to reset your<br>password, you must do it now.                                                                                                    |
| Authentication Ernal Address is set to     Opmail.com. Charge      Ideds good     Cancel                                                                                                    | If is recommended that you configure the two available methods:                                                                                                    |
|                                                                                                    | <ul> <li>Click on "Change" after "Authentication<br/>Phone" to type in a mobile phone number;<br/>and</li> <li>Click on "Change" after "Authentication<br/>Email Address" to type in an email<br/>address.</li> <li>Click on "looks good", after configuring the<br/>mobile phone number and the<br/>authentication e-mail address.</li> <li>ATTENTION: the e-mail address you provide</li> </ul> |
|                                                                                                    | cannot have the ucp.pt domain (e.g., you may use a gmail account).                                                                                                    |
|                                                                                                    | Your account is now configured. You may use the Self-service Password Reset Portal.                                                                                                    |

## How to use the Self-service Password Reset

Should you forget your Microsoft 365 password you must follow the steps bellow to reset it.

| Microsoft Pick an account                                                                                                    | <ul> <li>Go to <u>https://portal.office.com</u>.</li> <li>Click on the account you want to reset the password for.</li> </ul>                                                             |
|----------------------------------------------------------------------------------------------------|----------------------------------------------------------------------------------------------------|
| CUNVERSIDADE<br>CONTROLESA<br>CONTROLESA<br>@ucp.pt<br>Enter password<br>Password<br>Forgotten my password<br>Sign in                                                                                               | Click on "Forgotten my password".                                                                                                    |
| <text><section-header><section-header><section-header><section-header><section-header><section-header></section-header></section-header></section-header></section-header></section-header></section-header></text> | <ul> <li>Type your User ID in the top box (the User ID is your e-mail address).</li> <li>Type the characters you see in the image in the bottom box.</li> <li>Click on "Next".</li> </ul> |

| <section-header><section-header><section-header><section-header><section-header><section-header><section-header><section-header><section-header><text></text></section-header></section-header></section-header></section-header></section-header></section-header></section-header></section-header></section-header> | Now pick the contact method you wish<br>Microsoft to use to reset your password.                                                                                                    |
|----------------------------------------------------------------------------------------------------|----------------------------------------------------------------------------------------------------|
| Control        Exercise Control                                                                                                    | <ul> <li>In the example on the left it was chosen to SMS option.</li> <li>Type in your mobile phone number. This number must be the same as the one you registered on <i>Configuration of your account to use Self-service Password Reset</i> at the top of this document. The three last digits of this number are printed after the "*".</li> <li>Click on "Text" for Microsoft to send you a SMS with the verification code.</li> </ul> |
| Carce                                                                                                    | <ul> <li>Type in the verification code you received<br/>on the SMS from Microsoft.</li> <li>Click on "Next".</li> <li>Note: if you do not receive the SMS click on<br/>"Try again". If the problems persist click on<br/>"Contact your administrator".</li> </ul>                                                                                                    |
| UNIVERSIDADE<br>CATOLICA<br>PORTUGUESA<br>Get back into your account<br>verification step 1 <> choose a new password<br>* Enter new password:<br>Confirm new password:<br>Time Confirm new password:<br>Time Confirm new password:<br>Time Confirm new password:                                                       | <ul> <li>Type your new password in the top box<br/>and type it again in the bottom box.</li> <li>Click on "Finish".</li> </ul>                                                                                                    |

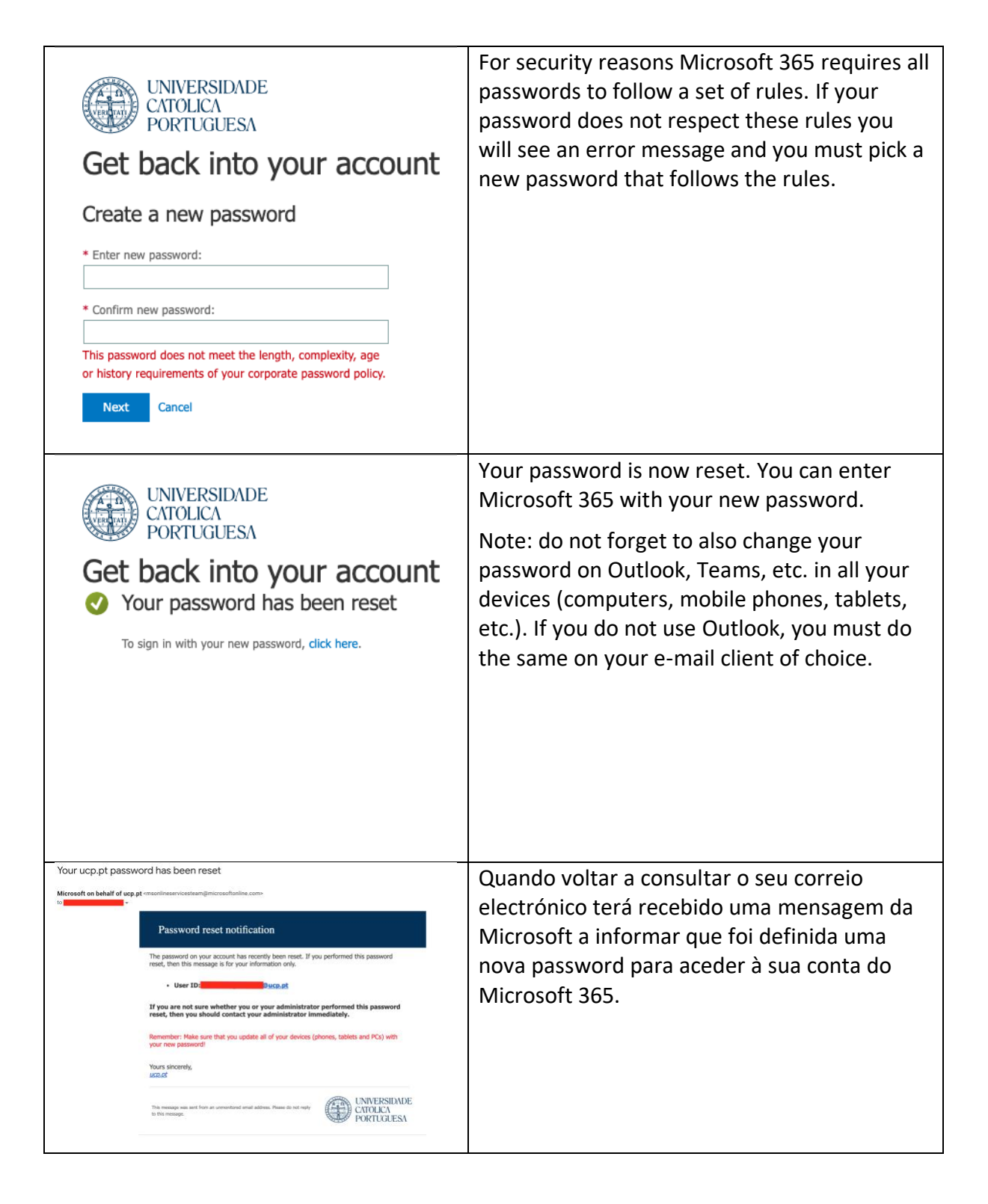